# PCS 7 V7.0 英文版安装步骤说明

PCS 7 V7.0 English Version Installation Guideline

User Guide

Edition 01/2009

摘要 PCS 7 V7.0 英文版安装步骤说明
 关键词 PCS 7 V7.0
 Key Words PCS 7 V7.0

#### PCS7 V7.0 安装步骤说明

#### 1.安装软件准备:

- 1. PCS 7 Toolset V7.0 1 DVD
- MS Service Packs & Tools 2006.01 (English, German, French, Italian, Spanish) 1 DVD
- 3. Microsoft SQL Server 2005 SP1 for WinCC V6.2 1 DVD
- 4. PCS 7 Toolset V7.0 Update 01/2007 1 CD
- 5. Windows XP Professional Service Pack 2 英文版以及 Microsoft Internet Explorer V6.0 Service Pack 2 英文版 (XP SP2 提供)
- 6. Windows Server 2003 (Standard Edition) Service Pack 1 以及 Internet Explorer V6.0 Service Pack 1 (Windows 2003 server SP1 提供)

※备注:相关补丁、HotFix、安全补丁可以在 MS Service Packs & Tools 2006.01 DVD 中找到。

#### 2.硬件需求:

2.1 推荐硬件需求:

|                                 | Clock-pulse<br>rate | Main memory (RAM) | Hard disk |
|---------------------------------|---------------------|-------------------|-----------|
| Engineering station             | 3.4 GHz             | 2 GB              | 120 GB    |
| OS single station               | 3.4 GHz             | 2 GB              | 120 GB    |
| OS server                       | 3.4 GHz             | 2 GB              | 120 GB    |
| Central archive server          | 3.4 GHz             | 2 GB              | 120 GB    |
| OS client                       | 3.4 GHz             | 1 GB              | 120 GB    |
| PCS 7 web server                | 3.4 GHz             | 2 GB              | 120 GB    |
| Maintenance server              | 3.4 GHz             | 2 GB              | 120 GB    |
| BATCH single station            | 3.4 GHz             | 2 GB              | 120 GB    |
| BATCH server                    | 3.4 GHz             | 2 GB              | 120 GB    |
| BATCH client                    | 3.4 GHz             | 1 GB              | 120 GB    |
| BATCH and OS client             | 3.4 GHz             | 2 GB              | 120 GB    |
| BATCH / PCS 70S / RC on a<br>PC | 3.4 GHz             | 2 GB              | 120 GB    |
| Route Control single<br>station | 3.4 GHz             | 2 GB              | 120 GB    |
| Route Control server            | 3.4 GHz             | 2 GB              | 120 GB    |
| Route Control client            | 3.4 GHz             | 1 GB              | 80 GB     |
| PCS 7 BOX                       | 2.0 GHz             | 2 GB              | 80 GB     |

#### 2.2 最低硬件需求:

|                                 | Clock-pulse<br>rate | Main memory<br>(RAM) | Hard disk |
|---------------------------------|---------------------|----------------------|-----------|
| Engineering station             | >= 2 GHz            | 1 GB                 | >= 80 GB  |
| OS single station               | >= 2 GHz            | 1 GB                 | >= 80 GB  |
| OS server                       | >= 2 GHz            | 1 GB                 | >= 80 GB  |
| Central archive server          | >= 2 GHz            | 2 GB                 | >= 80 GB  |
| OS client                       | >= 2 GHz            | 512 MB               | >= 80 GB  |
| PCS 7 web server                | >= 2 GHz            | 1 GB                 | >= 80 GB  |
| Maintenance server              | >= 2 GHz            | 1 GB                 | >= 80 GB  |
| BATCH single station            | >= 2 GHz            | 2 GB                 | >= 80 GB  |
| BATCH server                    | >= 2 GHz            | 1 GB                 | >= 80 GB  |
| BATCH client                    | >= 2 GHz            | 512 MB               | >= 80 GB  |
| BATCH and OS client             | >= 2 GHz            | 1 GB                 | >= 80 GB  |
| BATCH / PCS 70S / RC on a PC    | >= 2 GHz            | 2 GB                 | >= 80 GB  |
| Route Control single<br>station | > = 2  GHz          | 1 GB                 | >= 80 GB  |
| Route Control server            | >= 2 GHz            | 1 GB                 | >= 80 GB  |
| Route Control client            | >= 2 GHz            | 512 MB               | >= 80 GB  |
| PCS 7 BOX                       | 2,0 GHz             | 1 GB                 | 80 GB     |

3.软件安装及设置:

1. 系统分区需求:

为了方便数据备份,应将 PC 站硬盘分为下述分区:

● 用于操作系统和 PCS 7 安装: 约 20 GB

● 用于 PCS 7 项目结构: 超过 15 GB, 可能有几个分区

● 用于备份: 备份到包含原始数据的 PC 或硬盘发生故障时不会受到影响的数据存储介质 上, 如 CD、MOD、乃至网络。

实例

120 GB 硬盘的实例:

| 盘符 | 大小 (GB) | 驱动器名称  | 格式化  | 预期用途             |
|----|---------|--------|------|------------------|
| C: | 20      | SYSTEM | NTFS | 操作系统安装和 PCS 7 安装 |
| D: | 60      | DATA   | NTFS | PCS 7 项目数据       |
|    |         | BACKUP | NTFS | 备份文件             |

2. 安装操作系统: Windows XP Professional SP2 英文版、IE6.0 SP2 或 Windows 2003 Server SP1 英文版、IE6.0 SP1。

### 3. 操作系统与 PCS7 版本兼容列表如下所示

|                             | CS 7 version |                 | I               | PCS 7           | V6.)            | ĸ                  |                    | PCS 7 V7.x        |
|-----------------------------|--------------|-----------------|-----------------|-----------------|-----------------|--------------------|--------------------|-------------------|
| Windows version             |              | V6.0            | V6.0<br>SP1     | V6.0<br>SP2     | V6.0<br>SP3     | V6.1               | V6.1<br>SP1        | V7.0              |
| Windows 2000 Professional / | SP3          | Х               | х               | х               |                 |                    |                    |                   |
| Windows 2000 Server         | SP4          |                 |                 |                 | x <sup>2)</sup> | X 3)               | X <sup>5)</sup>    |                   |
| Windows Sonyor 2003         |              |                 |                 |                 |                 | x <sup>3, 4)</sup> |                    |                   |
| Standard Edition            | SP1          |                 |                 |                 |                 |                    | x <sup>5, 6)</sup> | x <sup>6,7)</sup> |
| Mindawa VD Deafaasianal     | SP1          |                 |                 |                 |                 | x <sup>3)</sup>    |                    |                   |
| Windows XP Professional     | SP2          |                 |                 |                 |                 |                    | x <sup>5, 8)</sup> | x <sup>8)</sup>   |
| Internet Eviderer           | V6.0 SP1     | x <sup>1)</sup> | x <sup>1)</sup> | x <sup>1)</sup> | x <sup>1)</sup> | x <sup>1, 4)</sup> | x <sup>1,6)</sup>  | X <sup>6)</sup>   |
| internet Explorer           | V6.0 SP2     |                 |                 |                 |                 |                    | x <sup>8)</sup>    | X <sup>8)</sup>   |

注:当前版本的 PCS7 均不支持中文版的操作系统;

- 4. 其它设置:
  - 对 Windows XP Professional
    - Control Panel -> Add or Remove Programs -> Add-Remove Windows Components
  - 激活"Messenger Queuing",如下图

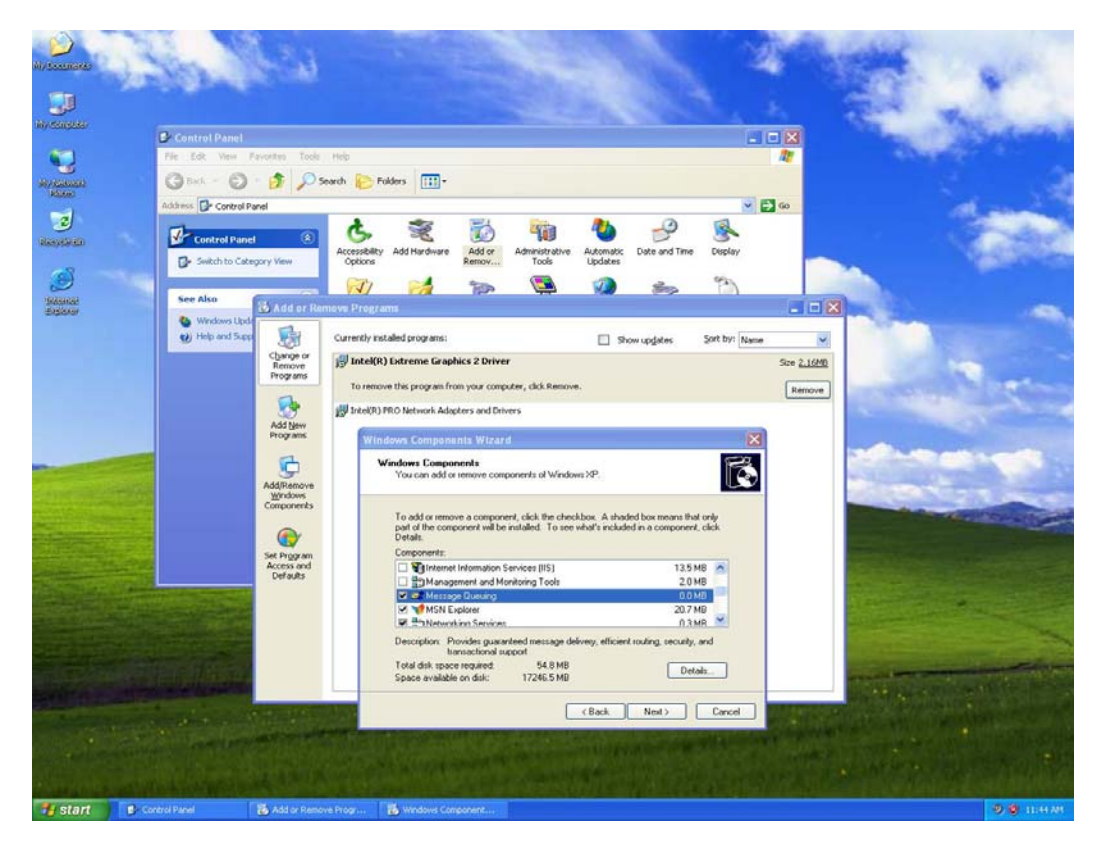

- 对 Windows Server 2003
  - Control Panel -> Add or Remove Programs -> Add-Remove Windows Components

| ess D-             | Control Panel |                       |                                   |                              |                                             |                  |                                        |                              |                     |                            |               |               |       |                        |                    | • • |
|--------------------|---------------|-----------------------|-----------------------------------|------------------------------|---------------------------------------------|------------------|----------------------------------------|------------------------------|---------------------|----------------------------|---------------|---------------|-------|------------------------|--------------------|-----|
| tsstality<br>ptons | Rdd Hardware  | Add or<br>Remov       | Administrative<br>Tools           | Automatic<br>Updates         | Date and Time                               | Display          | Folder Options                         | Fonts                        | Game<br>Controllers | Internet<br>Options        | Keyboard      | Licensing     | Mouse | Network<br>Connections | Phone and<br>Modem |     |
| le Medi            | Power Options | Printers and<br>Faxes | Danimal and                       | CANNAL AN                    | e crhaded                                   | Counde and       | cruch                                  | Overliner                    | Contam<br>XI        | Taskbar and<br>Start Mercu | Windows       |               |       |                        |                    |     |
|                    |               |                       | Windows C<br>You can              | omponents<br>add or remo     | re components of \                          | Vindows.         |                                        | 1                            | in and              | upgates                    | Sort by: Name |               | ×     |                        |                    |     |
|                    |               |                       | To add o<br>part of th<br>Details | x temove a c<br>le component | omponent, click the<br>will be installed. T | o see what's     | A shaded box mea<br>included in a comp | ns that only<br>onent, click |                     |                            |               | Remove        |       |                        |                    |     |
|                    |               |                       | Lonboo                            | enes<br>Accessories a        | nd Utilikies                                |                  |                                        | 4.9 MB ·                     |                     |                            |               | Size 22.6948  |       |                        |                    |     |
|                    |               |                       |                                   | Certificate Ser              | vices                                       |                  |                                        | 33.4 MB                      |                     |                            |               | Size 504.00MD |       |                        |                    |     |
|                    |               | Applicatio            | n Server                          |                              |                                             |                  | ×                                      | 1                            |                     | Size 26.33MD               |               |               |       |                        |                    |     |
|                    |               | Descripti             | To add or                         | remove a compon              | ent, click the                              | check box A shad | ed box means                           | that only part               |                     |                            | Size 4.18M8   |               |       |                        |                    |     |
|                    |               |                       | Total dis                         | Subgomp                      | ments of Application                        | n Server:        |                                        | a component.                 | cach brondail.      |                            |               | Sze 0.66M0    |       |                        |                    |     |
|                    |               |                       | opace a                           |                              | oplication Server C<br>IP NET               | onsole           |                                        |                              | 0.0 MB              |                            |               | Size 1.31M0   |       |                        |                    |     |
|                    |               |                       |                                   |                              | nable network CON                           | + access         |                                        |                              | 0.0 MB              |                            |               |               |       |                        |                    |     |
|                    |               |                       |                                   |                              | ternet Information S                        | iervices (IIS)   |                                        |                              | 26.9 MB             |                            |               |               |       |                        |                    |     |
|                    |               |                       |                                   |                              | escage Queung                               |                  |                                        |                              | 6.5 MB              |                            |               |               |       |                        |                    |     |
|                    |               |                       | _                                 | Descriptio                   | r: Provides guar                            | anteed mess      | sge delivery, efficie                  | nt soulling, sec             | uity, and           |                            |               |               |       |                        |                    |     |
|                    |               |                       | _                                 | Total disk                   | space required                              | 31 M             | 18                                     |                              | Datate 1            |                            |               |               |       |                        |                    |     |
|                    |               |                       |                                   | Space av                     | allable on disk:                            | 4217.2 M         | 8                                      |                              | E.com               | -                          |               |               |       |                        |                    |     |
|                    |               |                       | _                                 |                              |                                             |                  |                                        | OK                           | Cancel              |                            |               |               | _     |                        |                    |     |
|                    |               |                       |                                   |                              |                                             |                  |                                        |                              |                     |                            |               |               |       |                        |                    |     |
|                    |               |                       |                                   |                              |                                             |                  |                                        |                              |                     |                            |               |               |       |                        |                    |     |
|                    |               |                       |                                   |                              |                                             |                  |                                        |                              |                     |                            |               |               |       |                        |                    |     |
|                    |               |                       |                                   |                              |                                             |                  |                                        |                              |                     |                            |               |               |       |                        |                    |     |
|                    |               |                       |                                   |                              |                                             |                  |                                        |                              |                     |                            |               |               |       |                        |                    |     |

激活"Messenger Queuing",如下图

设置交换文件尺寸:微软 windows 操作系统需要额外磁盘空间用于虚拟内存(一般放在操作系统分区上)。磁盘尺寸推荐设置为系统物理内存的 1.5 到 2 倍。并将硬盘初始和最大尺寸 设成一致。

My Computer -> Properties -> Advanced -> Performance -> Settings Error Reporting:"Disable error reporting"激活(缺省为关闭)

My Network Places -> Properties -> LAN or High-Speed Internet Properties -> File and Printer sharing for Microsoft Networks "激活" Properties -> Maximize date throughput for network applications: "激活" (仅在 Windows Server 2003上有这个设置)

My Computer  $\rightarrow$  Properties  $\rightarrow$  Advanced  $\rightarrow$  Performance

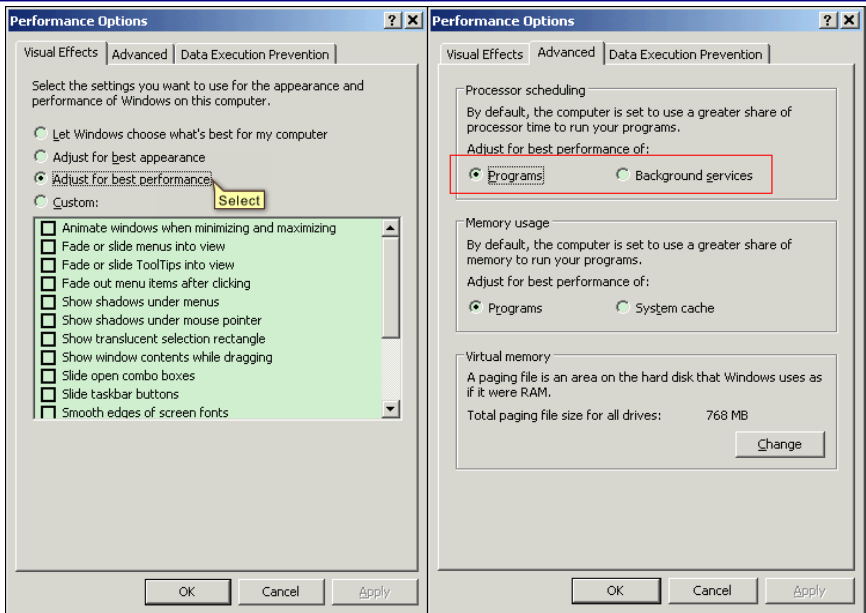

注: 右侧Process Scheduling设置中,除Server、CAS计算机设置为Background service外, 其他设置为Programs

My Computer -> Properties -> System Restore: 关闭系统对所有驱动器的恢复

| computer.                                                                                                    | on all drives                                         | -                                             |
|----------------------------------------------------------------------------------------------------|-------------------------------------------------------|-----------------------------------------------|
| Drive settings<br>To change the status of S<br>space available to System<br>click Settings.<br>Available drives: | ystem Restore or the max<br>Restore on a drive, selec | imum amount of disk<br>at the drive, and then |
| Drive<br>SYSTEM (C:)<br>Data (D:)                                                                                | Status<br>Turned off<br>Turned off                    | Settings                                      |
|                                                                                                    |                                                       |                                               |
|                                                                                                    |                                                       |                                               |

关闭防火墙: Start -> Control Panel -> Windows Firewall,选择"General" tab -> Select the "Off" check box -> Click the "OK" button.

选择菜单命令"开始"(Start) > "设置"(Settings) > "控制面板"(Control Panel) > "管 理工 具"(Administrative Tools) > "计算机管理"(Computer Management) > "本地用户和 组" (Local Users and Groups) 以设置用户。 选择菜单命令"开始"(Start)>"设置"(Settings)>"控制面板"(Control Panel)>"显 示" (Display)。将打开设置显示属性的对话框。 - 打开"设置"(Settings)选项卡,选择屏幕分辨率(对于 PCS 7,建议选择: 1280 x 1024) 。 使用较高的分辨率可更好地利用 PCS 7 软件的显示功能,例如对库中的面板进行在线操 作。请确保已安装了相应的驱动程序,并且使用的是适合的监视器。 - 打开"屏幕保护程序"(Screen Saver)选项卡。 - 在"屏幕保护程序"(Screen saver)区域,从下拉列表框中选择"[无]"([None])。 - 在"监视器电源"(Monitor power)区域,单击"电源..."(Power...) 按钮。 - 在"为家用/办公桌设置电源使用方案"(Settings for Home/Office Desk power scheme) 区域,在所有下拉列表框中选择"从不"(Never)。 - 单击"确定"(OK)关闭对话框。 ※备注:对于多网卡的情况下,两网卡的IP地址必须分配在不同的网段中,否则WinCC服务器 和客户机之间的通讯可能会中断。

注:关于操作系统的详细设置,请参考如下PCS7 Readme文档

- ✓ C:\program files\siemens\information\english\ PCS7 readme
- ✓ Start → SIMATIC → SIMATIC NET → Commissioning PC Stations

| 3Com 3C                                                   | 920 Integ                                              | rated Fa                                             | ast Ethern                                                     | et Controller (3C.                                                                                       | ? 🔀                                     |
|-----------------------------------------------------------|--------------------------------------------------------|------------------------------------------------------|----------------------------------------------------------------|----------------------------------------------------------------------------------------------------|-----------------------------------------|
| General                                                   | Advanced                                               | Driver                                               | Resources                                                      | Power Management                                                                                         |                                         |
| 田田                                                        | 3Com 3C92<br>Compatible                                | 20 Integral<br>)                                     | ed Fast Eth                                                    | ernet Controller (3C905)                                                                                 | D-TX                                    |
| Allow                                                     | the comput<br>this device                              | er to turn (<br>to bring th                          | off this devic                                                 | e to save power.<br>out of standby.                                                                      |                                         |
| 🗌 🗌 0r                                                    | nly allow mar                                          | agement                                              | stations to b                                                  | ring the computer out o                                                                                  | f standby.                              |
| warning<br>cause th<br>you traw<br>this feat<br>the batte | : Allowing th<br>is computer<br>el with this c<br>ary. | is device i<br>to periodio<br>omputer o<br>achine ma | o oring the (<br>cally wakeup<br>rrun it on a l<br>y awaken al | computer out or standby<br>to refresh its network s<br>pattery, you should not<br>inopportune times or c | y may<br>state. If<br>turn on<br>onsume |
|                                                           |                                                        |                                                      |                                                                | ОК                                                                                                    | Cancel                                  |

5. 安装相关操作系统的补丁、IE6、Hot fix 和安全补丁,均包含在 MS Service Packs & Tools 2006.01 DVD 中。

6. 此时建议备份已安装的操作系统。

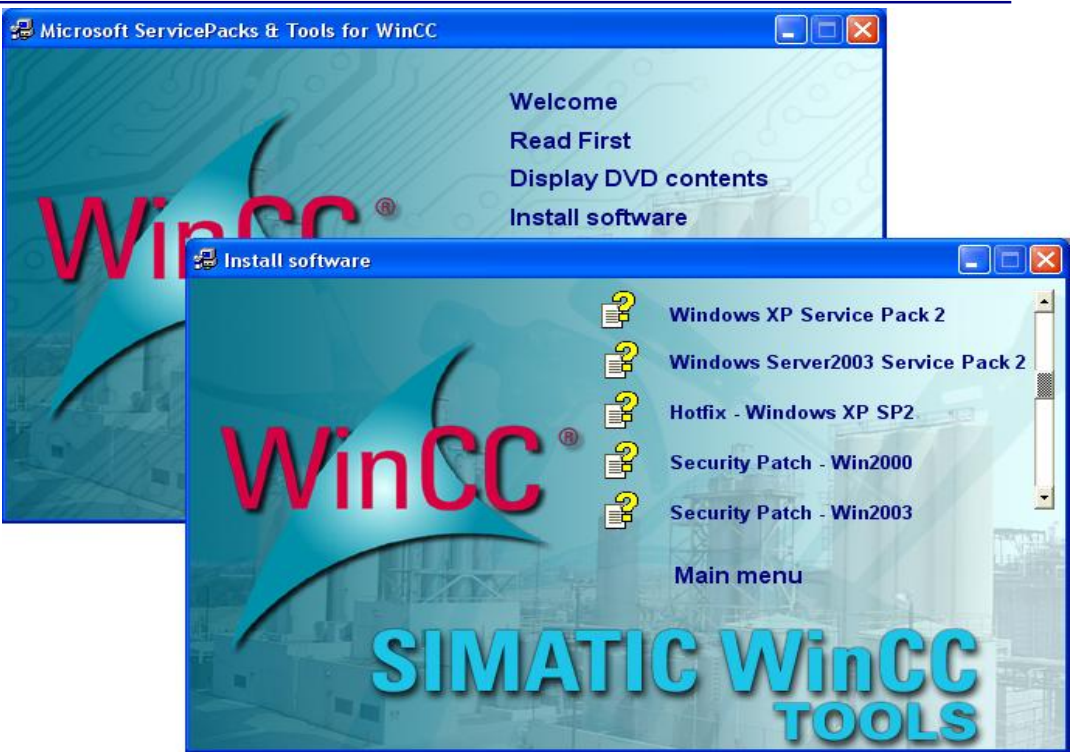

7. 安装 Microsoft SQL Server 2005 SP1 for WinCC V6.2。

| Setup SQI. Server 2005 (WinCC) |                                                                                                    |
|--------------------------------|----------------------------------------------------------------------------------------------------|
| Microsoft SQL Server 200       | 5                                                                                                    |
|                                |                                                                                                    |
|                                |                                                                                                    |
|                                |                                                                                                    |
|                                |                                                                                                    |
|                                |                                                                                                    |
|                                |                                                                                                    |
| Setup SQL Server 2005 (Wind    | Ω                                                                                                    |
|                                | Welcome to the installation of SQL2005.<br>Version: 1.0                                                                                                    |
|                                | It is strongb recommended that you exit all Windows programs<br>before running this Setup program.                                                                                                    |
|                                | Elick Cancel to gait Setup and then clove any program you<br>have summing. Elick Next to continue with the Setup program.                                                                                   |
| simatic                        | WARNING. This program is protected by copyright law and<br>international beaks.                                                                                                    |
| SOPTWARE                       | Unsufficient reproduction or distribution of this program, or any<br>portion of it, may result in severe civil and criminal penalities, and<br>will be prosecuted to the maximum entent possible under law. |
|                                | < Back New Cancel                                                                                                    |
|                                |                                                                                                    |
|                                |                                                                                                    |
|                                |                                                                                                    |
|                                |                                                                                                    |
|                                |                                                                                                    |
|                                |                                                                                                    |
|                                |                                                                                                    |
|                                |                                                                                                    |
|                                |                                                                                                    |

IA&DT Service & Support

Page 10-17

8. 当 SQL SERVER2005 安装完后,然后需要再用到 MS Service Packs & Tools 2006.01 DVD,此次安装 SQL SERVER2005 的一个补丁程序。

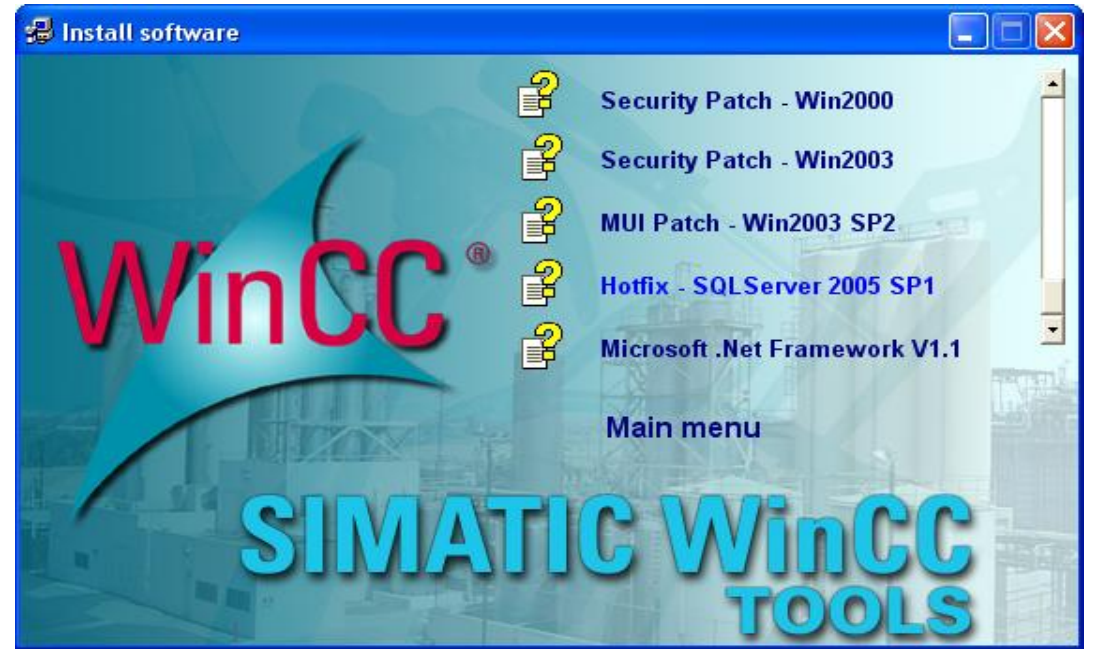

9. 此时建议重新启动计算机,然后开始安装 PCS7 V7.0。

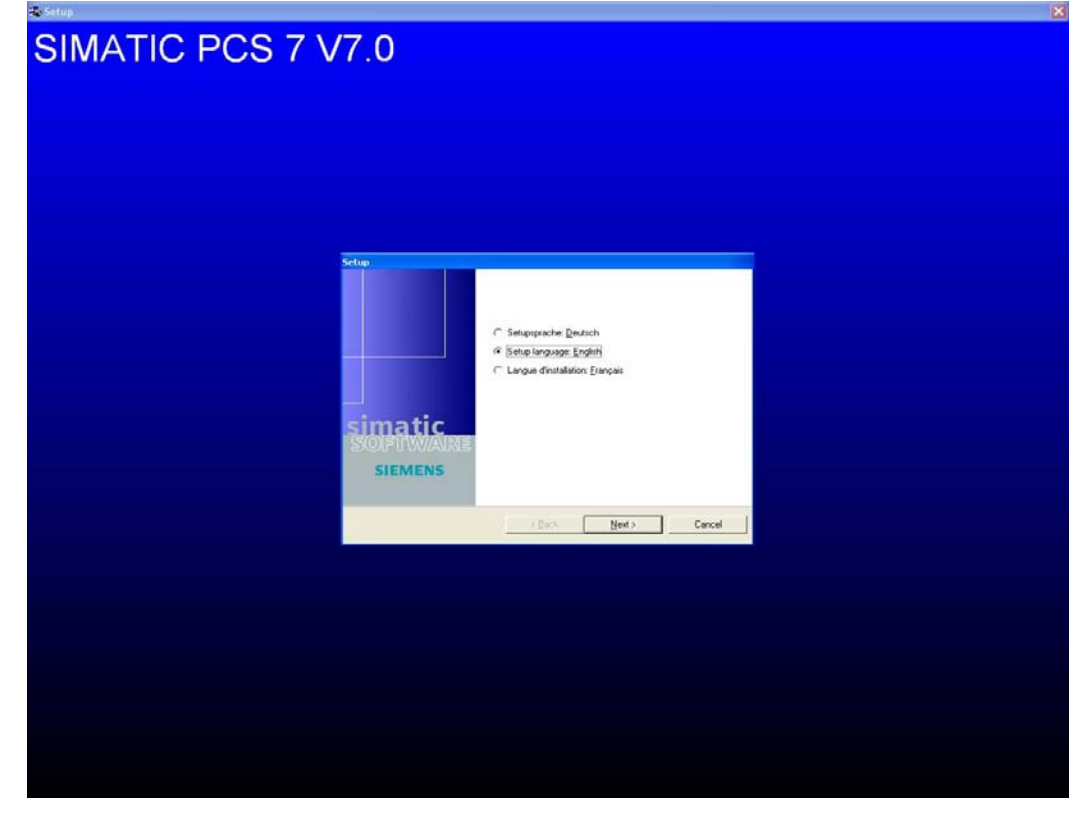

IA&DT Service & Support

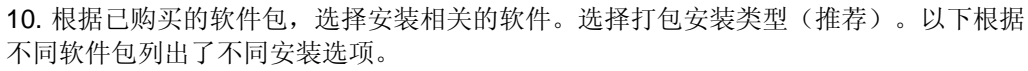

•安装 ES/OS。(根据需要选择安装 PDM 软件包,需要单独软件授权)

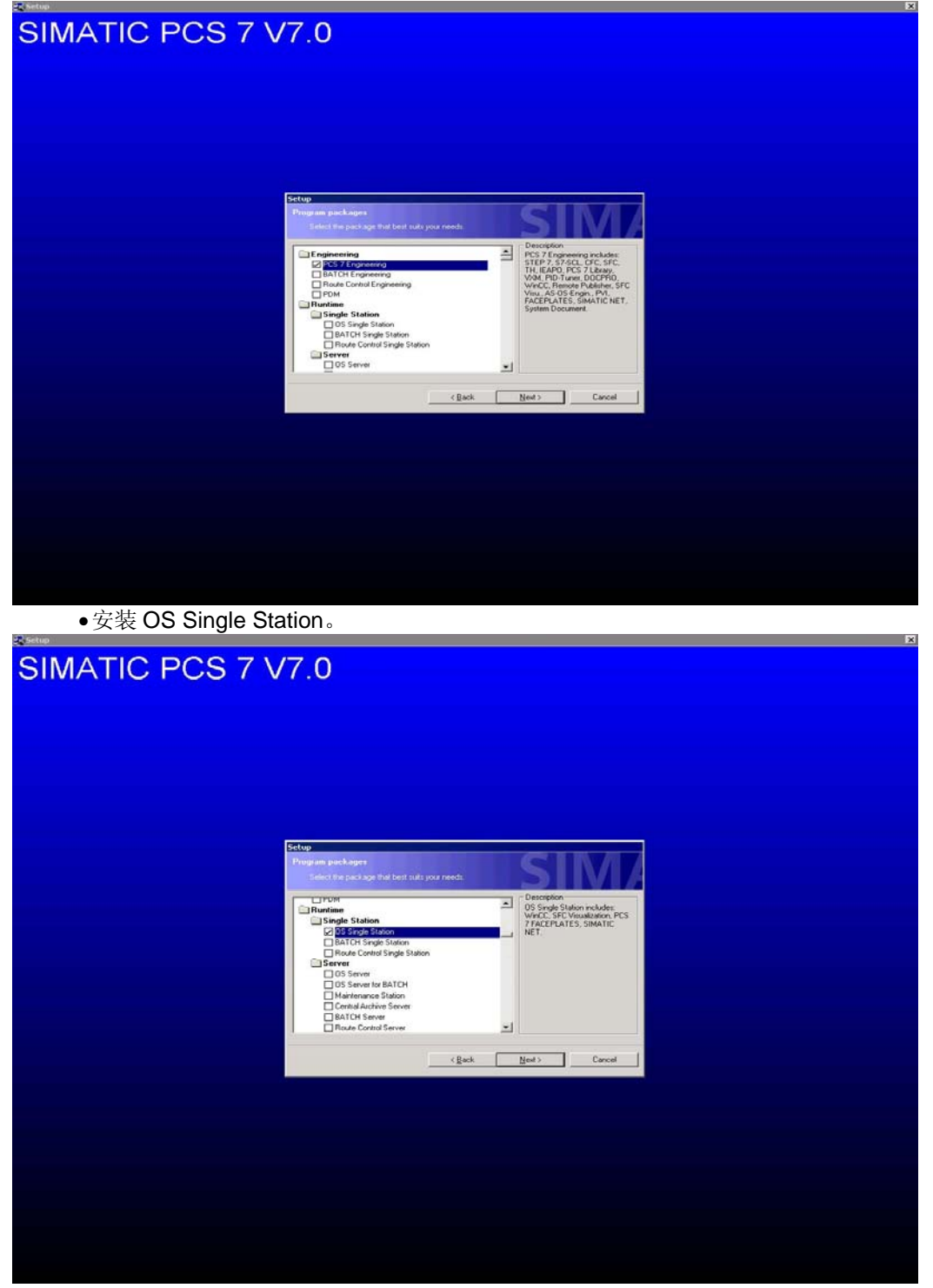

IA&DT Service & Support

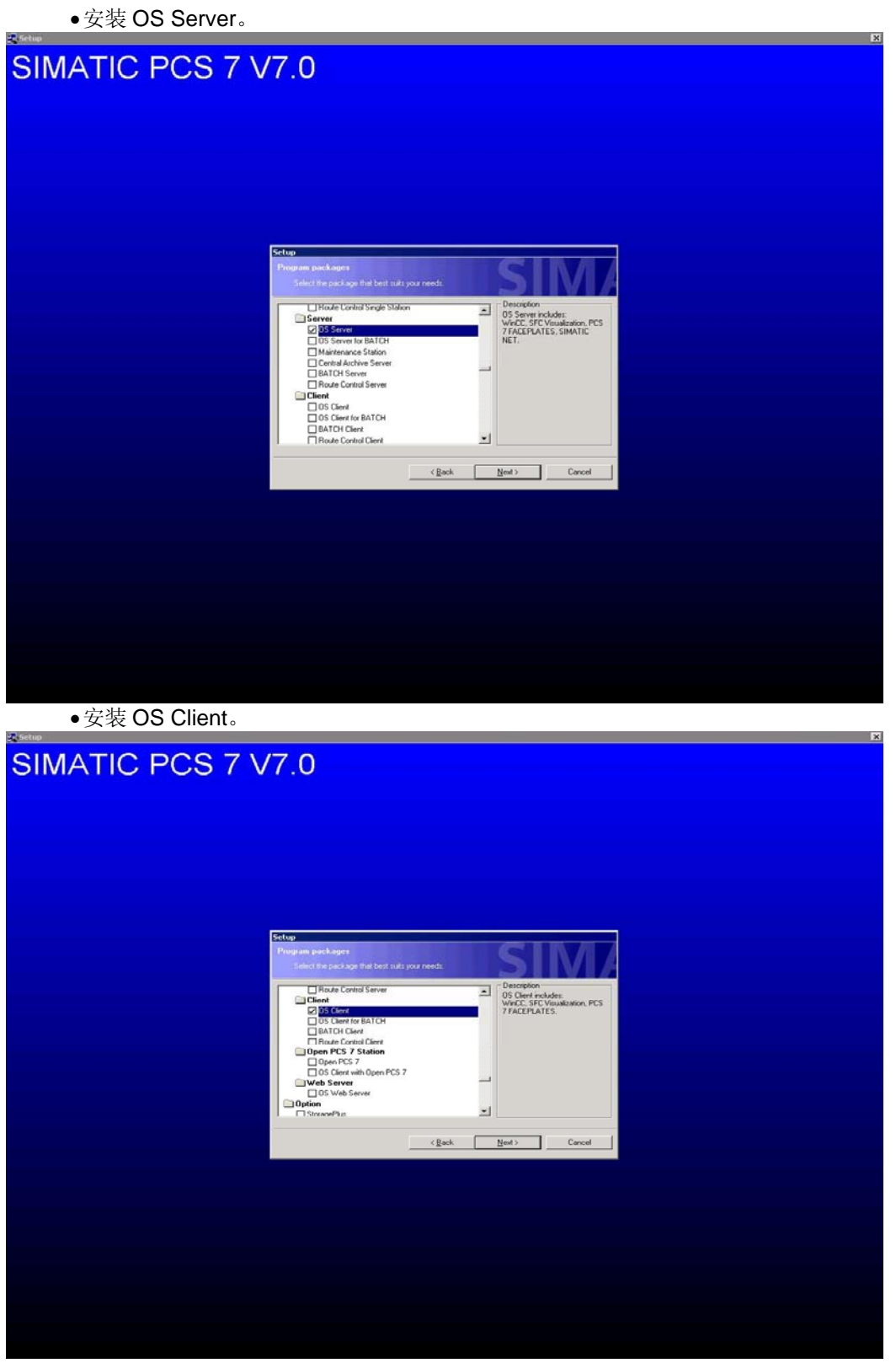

IA&DT Service & Support

Page 13-17

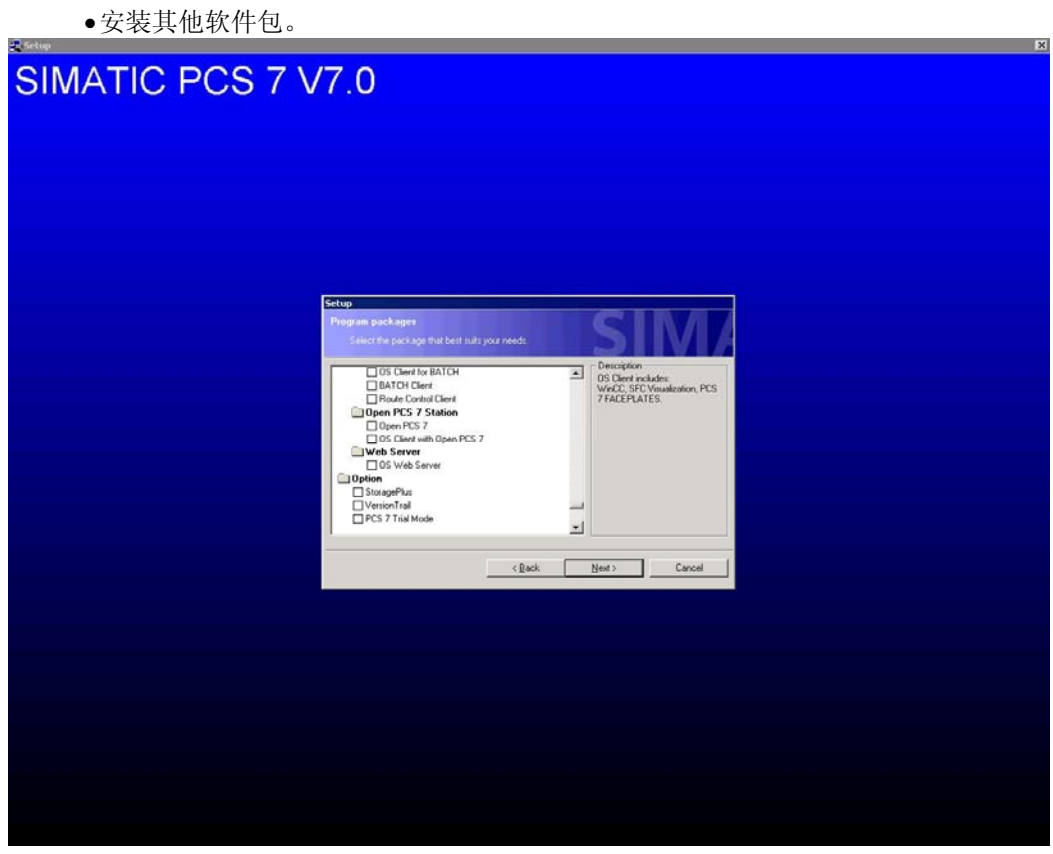

#### 当选择要安装的软件包后,则软件自动开始安装。

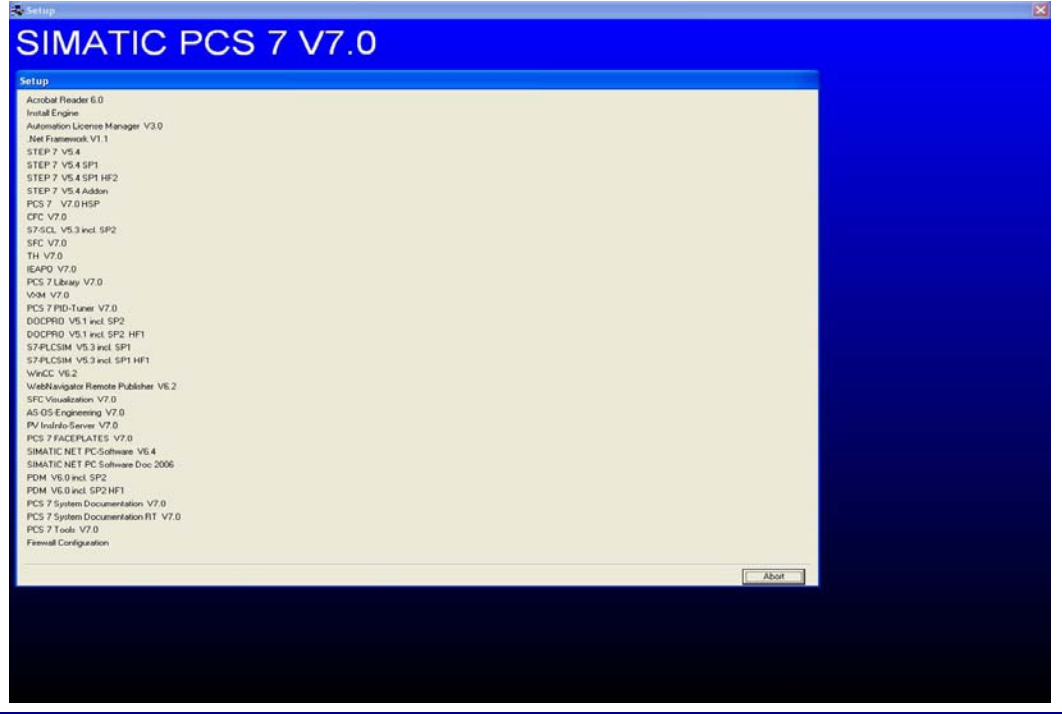

IA&DT Service & Support

Page 14-17

在软件安装完毕后,需要注册 SIMATIC Security Control,点击"Accept"。注册完成后,退出。计算机需要重新启动。然后,插入对应的授权盘,传送授权到硬盘上。

| SIMATIC PC                                                                                                    | CS 7 V7.0                                                                                                    |  |
|----------------------------------------------------------------------------------------------------|----------------------------------------------------------------------------------------------------|--|
|                                                                                                    |                                                                                                    |  |
| Setup           Acoba Reader 6.0           Initial Engine           Automicin Licence Manager V3.0           Nich Framework V1.1           STEP 7 V64 SPI           STEP 7 V64 SPI H62           STEP 7 V64 SPI H62           STEP 7 V70           V60 V70           V60 V70           V60 V70           V60 V70           V60 V70           V60 V70           V61 V70           V61 V70           V61 V70           V61 V70           V61 V7 | ALTC Security Control                                                                                                    |  |
| 00CPM0 V51 ext 5P2 HF1<br>57PLCSH V52 ext 5P1<br>57PLCSH V52 ext 5P1 HF1<br>V4CC V62<br>V62 V62<br>V62 V62 F02 ext 5P1 HF1<br>V4CC V62<br>5FC V64486470 V70<br>A5 052 F026470 V70<br>P65 7FACEFACTE V70<br>P65 7FACEFACTE V70<br>SMATIC HT1 7C 50Hours 0.6 4<br>SMATIC HT1 7C 50Hours 0.6 2005                                                                                                    | SQL Server 2005  Registry settings     - HREY_LOCAL_MACHINESOFTWAREPolicies/Microsoft/Windows NTVEPC     RestrictRemoteClients = 0      the above settings in the operating system are required for a successful operation of the software selected by you.     You have the following possibilities: |  |
| PDM V6.0 incl. SP2 HF1 2 PCS 7 System Documentation V7.0 PCS 7 System Documentation BT V7.0 PCS 7 Tools V7.0                                                                                                    | Invess Accept and the program we apply there extring the you.     When you save these settings they will be carried out later detectly in the operating system by an     authorized person.     Save Print Accept Help Exit                                                                           |  |
|                                                                                                    |                                                                                                    |  |

- ※ : 注意: 以上各个不同软件包的安装,根据实际的软件选型订货数据分别安装在对应的 IPC 计算机上。参考 PCS 7 Toolset V7.0 DVD "pcs7-readme.chm" 文件。
- ※ 详细的安装参考 PCS 7 手册《Process Control System PCS 7 V7.0 PC Configuration and Authorization》。

另外,若需要安装Web Server和Central Archive Server(CAS)时,则需要安装IIS-Internet Information Services(Control Panel -> Add or Remove Programs -> Add/Remove Windows Components)

注: CAS 和 Storageplus 不可以和 ES、OS 服务器或客户机安装在同一台机器上。

| PCS7_Y70_HF (R:)                        |                                                        |                                                                                                    |        | _ 8          |
|-----------------------------------------|--------------------------------------------------------|----------------------------------------------------------------------------------------------------|--------|--------------|
| Sie Edit View Favorites Iools Help      |                                                        |                                                                                                    |        | <b>A</b>     |
| 🕽 Back 🔹 🕤 🔹 🍠 🔎 Search 🏠 Folders 🛛 🎰 🤇 | » 🗙 🍤 📑 ·                                              |                                                                                                    |        |              |
| gdress 🕑 R:\                            |                                                        |                                                                                                    |        | 💌 🔁 😡        |
| \$\$                                    | Size Type<br>File Folder<br>File Folder<br>File Folder | Ose Nodfied         1/22/2007 9-31 AM           1/22/2007 9-31 AM         1/22/2007 9-31 AM           1/22/2007 9-31 AM         1/22/2007 9-31 AM |        |              |
|                                         |                                                        |                                                                                                    |        |              |
| de la crèse                             |                                                        |                                                                                                    | Obstar | Mu Committee |

以上软件更新包,一般在 ES 站上仅需要安装 01 和 02 部分;在 OS Single Station、OS Server、OS Client 上仅需要安装 02 部分。

### 附录一推荐网址

#### PCS7

西门子(中国)有限公司 工业自动化与驱动技术集团 客户服务与支持中心 网站首页: http://www.ad.siemens.com.cn/Service/ PCS7下载中心: http://www.ad.siemens.com.cn/download/DocList.aspx?TypeId=0&CatFirst=19&CatSecond =20&CatThird=-1 专家推荐精品文档: http://www.ad.siemens.com.cn/Service/recommend.asp

版权©西门子(中国)有限公司 2001-2008 版权保留

复制、传播或者使用该文件或文件内容必须经过权利人书面明确同意。侵权者将承担权利人的全部损失。权利人保留一切权利,包括复制、发行,以及改编、汇编的权利。

### 西门子 (中国) 有限公司

IA&DT Service & Support